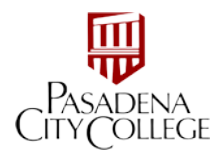

## How to Save Files in PCC AppStream 2.0

1. After logging in, you will see the landing page for the available applications.

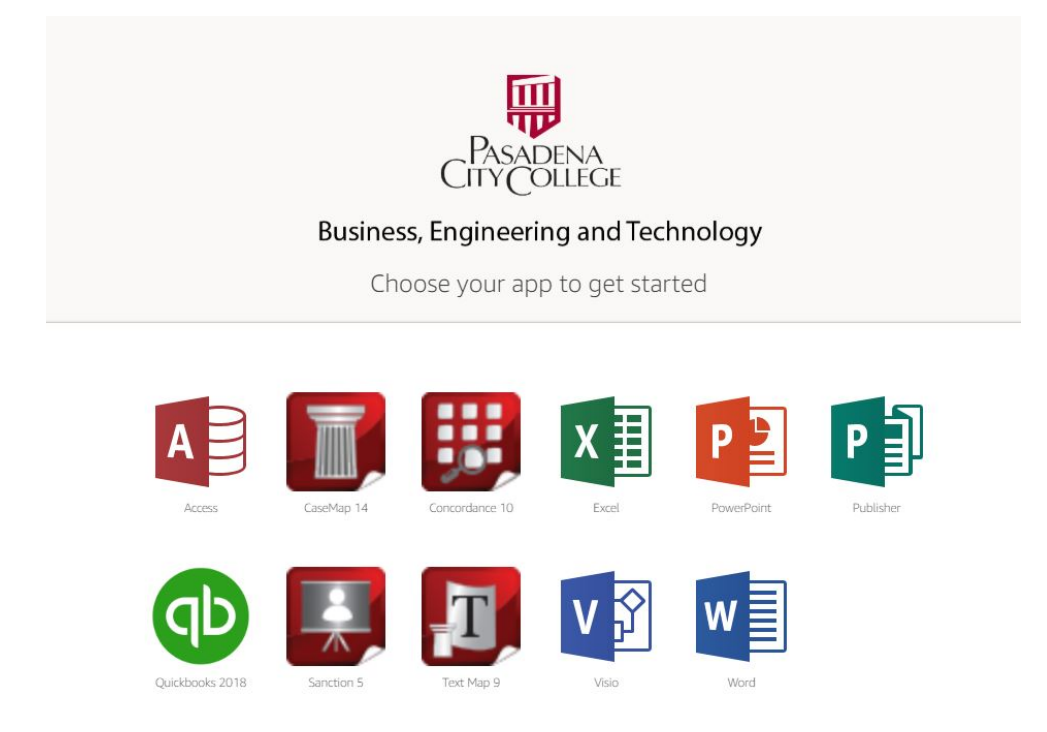

2. Select and click the application you wish to run. A virtual session will be created for you to use the selected software program. The system will display a count-down clock to let you know when your application will be ready for use.

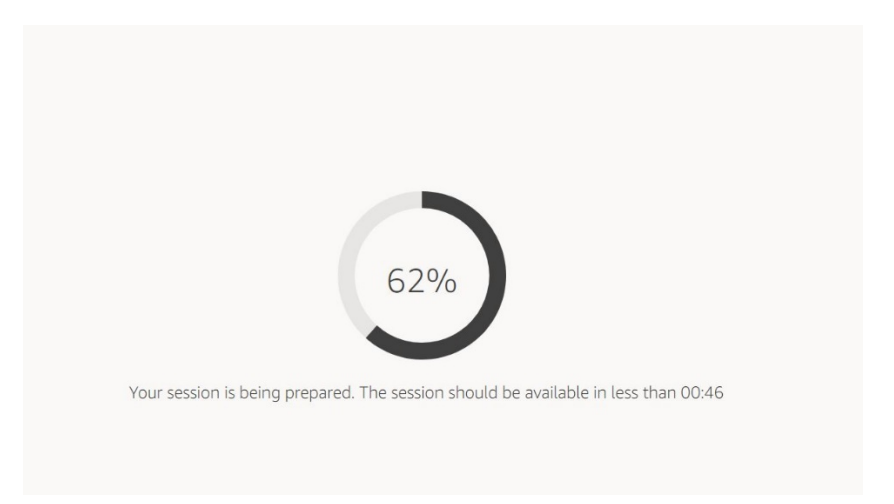

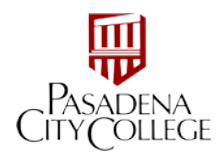

3. The selected program will run within your browser.

| 0 0 0 0                   | 20                                                        |                                                                   | \$                                                                                |  |  |
|---------------------------|-----------------------------------------------------------|-------------------------------------------------------------------|-----------------------------------------------------------------------------------|--|--|
|                           |                                                           | testcs - QuickBooks Accountant Desidop 2018 - (Accountant Center) |                                                                                   |  |  |
| Edit year Lists Favorites | Accountant Gempany Ogstomers Vendges Employees Eanking Ba | onts Window Help                                                  | ©  -                                                                              |  |  |
|                           | Accountant Center                                         |                                                                   |                                                                                   |  |  |
|                           | 🖗 Tools                                                   | Memorized Reports                                                 |                                                                                   |  |  |
| pole fait                 |                                                           |                                                                   |                                                                                   |  |  |
| atl Review                | Batch Enter Transactions                                  | Fix Unapplied Customer Payments and Credits                       | selter enouver Accountant                                                         |  |  |
| Statement Writer          | Make General Journal Entries                              |                                                                   |                                                                                   |  |  |
|                           | Set Cloving Date                                          | Client Data Review                                                | Adjusted foi Balance<br>Adjustig Journal Entres<br>Balance Sheet<br>General Leber |  |  |
|                           | QuickBeeks File Manager                                   | Mena Vendors                                                      |                                                                                   |  |  |
| Company                   | Reclassify Transactions                                   |                                                                   |                                                                                   |  |  |
|                           |                                                           |                                                                   | Journal Entries Entered/Modified Today                                            |  |  |
|                           | V Reconciliation                                          | Profit Loss Display Group                                         |                                                                                   |  |  |
|                           | ACCOUNT                                                   |                                                                   |                                                                                   |  |  |
| epchote                   | - Annual -                                                |                                                                   |                                                                                   |  |  |
| tomers.                   |                                                           |                                                                   | Accountant Updates                                                                |  |  |
| etrete                    | Shew Accountant Center when opining a company Re          | MESSAGE                                                           |                                                                                   |  |  |
| dences                    |                                                           |                                                                   | How to Give Great Service and Win More Basiness                                   |  |  |
| orite Reports             |                                                           |                                                                   | Common QuickBooks Inventary Accounting Matakea                                    |  |  |
|                           |                                                           |                                                                   | Organization Hacks for Overworked Accountants                                     |  |  |
|                           |                                                           |                                                                   | Year Passion for Bookkseping Makes Small Business Dearns Pessible                 |  |  |
| 9 Resources               |                                                           |                                                                   | Learn about the DukkDoots MeAdvisor Me                                            |  |  |
|                           |                                                           |                                                                   |                                                                                   |  |  |

3. Before you start working, please click on the file folder located just above the software window.

| File Edit View Lists Favorites                   | Accountant Company Customers Vendors Employees        | testco - QuickBooks Ac<br>Banking, Reports, Window, Help | countant Desktop 2018 - [Accountant Center] |           |                                                                                                    | × ۸<br>مع ـ             |
|--------------------------------------------------|-------------------------------------------------------|----------------------------------------------------------|---------------------------------------------|-----------|----------------------------------------------------------------------------------------------------|-------------------------|
| Search Company or Help 👻 🔎 ⊀                     | Accountant Center                                     | Town Color Tot                                           |                                             |           |                                                                                                    | 012 0                   |
| Accountant                                       | JF Tools                                              |                                                          |                                             | Customize | Memorized Reports                                                                                                    |                         |
| Client Review                                    | Batch Enter Transactions                              | My Files                                                 |                                             |           | LECT GROUP Accountant                                                                                                    | ~                       |
| Statement Writer                                 | Make General Journal Entries<br>Working Trial Balance | Select a folder to view files                            |                                             | 合 Add Si  | storage usted Trial Balance                                                                                                    |                         |
| Home                                             | Set Closing Date<br>QuickBooks File Manager           | Name                                                     | Last Modified                               | Size      | justing Journal Entries<br>Jance Sheet                                                                                                    |                         |
| My Company                                       | Reclassify Transactions                               | C1 Temporary Files                                       | 3/30/2020, 3:43:44 PM                       | 2         | neral Ledger<br>mai Entries Entered/Modified Today                                                                                                    |                         |
| Bill Tracker                                     | V Reconciliation                                      |                                                          |                                             |           | Aft Loss<br>splay Group                                                                                                    |                         |
| Calendar                                         | ACCOUNT                                               |                                                          |                                             |           |                                                                                                    |                         |
| Snapshots                                        | Reconcile                                             |                                                          |                                             |           | Accountant Updates                                                                                                    |                         |
| Customers                                        | Show Accountant Center when opening a compa           |                                                          |                                             |           | MESSAGE                                                                                                    |                         |
| ew Balances                                      |                                                       |                                                          |                                             |           | How to Give Great Service and Win More Business                                                                                                    |                         |
| un Favorite Reports<br>pen Windows               |                                                       |                                                          |                                             |           | Common QuickBooks Inventory Accounting Mistakes<br>Organization Hacks for Ovenworked Accountants<br>Your Passion for Bookkeeping Makes Small Business Dreams | s Possible              |
| VID-19 Resources<br>Save 20% on Assisted Payroll |                                                       |                                                          |                                             |           | Learn about the Ouicide                                                                                                    | ooks ProAdvisor Program |
| Accept Credit Cards                              |                                                       |                                                          |                                             |           |                                                                                                    |                         |
| Activate TSheets                                 |                                                       |                                                          |                                             |           |                                                                                                    |                         |

4. Click "Add Storage" to connect your Google Drive or OneDrive. This must be done every time you access the software in a new session.

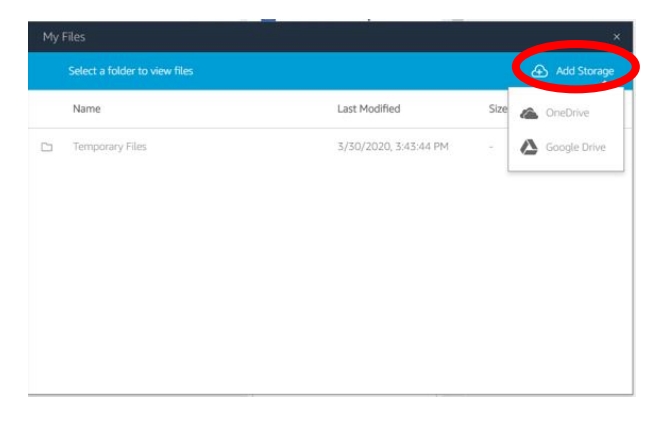